# PocketBook

# Aqua 2

# Uporabniški priročnik

| VARNOSTNI NAPOTKI                    | 6  |
|--------------------------------------|----|
| VIDEZ                                | 11 |
| TEHNIČNE SPECIFIKACIJE               | 12 |
| UVOD                                 | 13 |
| Polnjenje akumulatorja               | 13 |
| Upravljanje naprave                  | 15 |
| Pregled glavnega menija              | 16 |
| Poteze                               | 18 |
| Uporaba zaslonske tipkovnice         | 19 |
| Sprednja lučka                       | 21 |
| Vzpostavljanje povezave z internetom | 21 |

| 24 |
|----|
|    |

| Knjižnica                        | 25 |
|----------------------------------|----|
| Knjigarna                        | 25 |
| Brskalnik                        | 28 |
| Običajne aplikacije              | 29 |
| Kalkulator                       | 29 |
| Koledar in ura                   | 30 |
| Galerija                         | 31 |
| Predvajalnik glasbe              | 32 |
| IGRE                             | 33 |
| Igra Klondike                    | 33 |
| Igra Sudoku                      | 33 |
| Šah                              | 34 |
| INTERAKTIVNE APLIKACIJE          | 34 |
| Viri RSS                         | 34 |
| Aplikacija Dropbox za PocketBook | 35 |
| Aplikacija Send-to-PocketBook    | 38 |
|                                  |    |
| BRANJE KNJIG                     | 42 |
| Poteze v načinu za branje        | 43 |
| Meni za branje                   | 44 |

| Prilagodite frontlight v bralnem načinu | 45 |
|-----------------------------------------|----|
| Družbena omrežja in storitev readrate   | 46 |
| Vsebina                                 | 51 |
| Zaznamki                                | 52 |
| Slovar                                  | 53 |
| Opombe                                  | 54 |
| Pretvorba besedila v govor              | 55 |
| Namestitev dodatnih glasovnih paketov   | 56 |
| Nastavitve branja                       | 58 |
| Uporaba povezav                         | 61 |
| Prenos datotek v napravo                | 62 |
| Knjižnica                               | 67 |
| PocketBook Cloud 70                     | D  |
| NASTAVITVE                              | 75 |
| Wi-fi                                   | 75 |
| Računi in sinhronizacija                | 76 |
| Prilagajanje                            | 79 |
| Jeziki                                  | 80 |

| Datum/ura             | 81 |
|-----------------------|----|
| Varčevanje z energijo | 81 |
| Vzdrževanje           | 82 |
| Podatki o napravi     | 84 |

#### POSODOBITEV VDELANE PROGRAMSKE OPREME 85

| ODPRAVLJANJE NAPAK 8 | 9 |
|----------------------|---|
|----------------------|---|

| PODPORA UPORABNIKOM |  |
|---------------------|--|
|---------------------|--|

#### SKLADNOST Z MEDNARODNIMI STANDARDI ...... 92

# Varnostni napotki

Pred uporabo naprave pozorno preberite ta razdelek. Z upoštevanjem navodil bo uporaba naprave varna, življenjska doba naprave bo daljša.

#### Skladiščenje, transport ter pogoji uporabe

Območje delovne temperature naprave je od 0 do 40 °C, naprave ne izpostavljajte previsokim ali prenizkim temperaturam. Kablov naprave nikoli ne puščajte blizu virov toplote. Zaradi prekomernega segrevanja se kabli ali izolacija lahko deformirajo ali poškodujejo, zaradi česar lahko pride do požara ali električnega udara.

Naprave ne izpostavljajte:

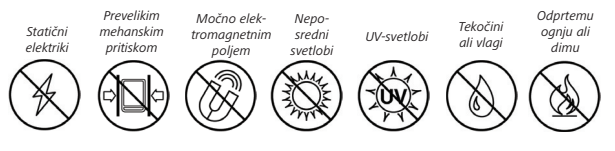

#### Vzdrževanje

SNaprave ne puščajte v slabo prezračevanih prostorih dalj časa, npr. v avtomobilu ali v tesni embalaži.

 $\otimes$  Naprave ne upogibajte in pazite, da vam ne pade na tla.

⊘Zaščitite zaslon pred praskami in poškodbami. Za učinkovito zaščito zaslona priporočamo, da napravo namestite v ustrezen etui.

⊘Naprava naj ne bo v dosegu otrok.

 $\otimes$  Bralnika ne odpirajte ali prilagajajte.

Če je akumulator ali polnilnik naprave poškodovan, naprave ne uporabljajte (poškodovano ohišje, slab stik, poškodovan napajalni kabel). Če je akumulator poškodovan (poškodovano ohišje, puščanje elektrolita, nepravilna oblika ipd.), lahko menjavo opravi samo pooblaščen serviser. S Uporaba prilagojenih ali doma narejenih akumulatorjev lahko povzroči eksplozijo ter lahko poškoduje napravo.

⊗ Če nameravate napravo uporabljati v vodi, ne priključite priključka mikro-USB s 3,5 mm avdio adapterjem.

Ne uporabljajte organskih ali anorganskih topil (npr. benzolov) za čiščenje zaslona ali ohišja.

Za odstranjevanje prahu uporabite mehko krpo. Za odstranjevanje madežev uporabite nekaj kapljic destilirane vode.

Za uveljavljanje garancije mora imeti zaslon več kot 5 nedelujočih slikovnih pik.

Če naprave ne uporabljate dalj časa, ko vključite napravo v napajalnik, indikator napolnjenosti akumulatorja morda ne bo deloval pravilno. Če se to zgodi, priključite napajalnik, počakajte 1 uro, da se naprava napolni, nato izklopite in znova priklopite napravo v napajalnik ali kabel USB. Nato lahko napravo uporabljate kot običajno. Po izteku garancijskega obdobja se obrnite na najbližjega pooblaščenega serviserja, pri katerem bodo preverili ustreznost naprave.

Za več podrobnih informacij o servisnih centrih v vaši bližini obiščite spletno mesto PocketBook International: <u>http://</u> www.pocketbook-int.com.

#### Radiofrekvenčna varnost

Naprava sprejema in oddaja radijske frekvence, zato lahko nastanejo motnje v drugih napravah, ki prav tako oddajajo ali sprejemajo radijski signal. Če uporabljate medicinske pripomočke (npr. srčni spodbujevalnik ali slušni aparat), se o varnosti naprav pred zunanjimi vplivi radijskih frekvenc posvetujte s svojim zdravnikom ali proizvajalcem naprave.

Ne uporabljajte brezžične komunikacije tam, kjer to ni dovoljeno, npr. v letalu ali bolnišnicah, saj lahko pride do motenj letalske ali medicinske opreme. Uporaba Nepravilno odlaganje naprave lahko negativno vpliva na okolje in zdravje ljudi. Če želite preprečiti morebitne posledice, upoštevajte namenska navodila za odlaganje naprave. Recikliranje materialov lahko pomaga pri.

ohranjanju naravnih virov. Če želite več informacij o recikliranju, se obrnite na pristojne lokalne oblasti, lokalno službo za odvoz smeti, trgovino, v kateri ste kupili napravo, ali pooblaščeno servisno mesto.

Odlaganje električnih naprav (direktiva velja za članice EU ter druge evropske države, v katerih so na voljo ločeni sistemi za ločevanje odpadkov). V ostalih državah zavrzite akumulatorje v skladu z lokalnimi predpisi.

Akumulatorjev ne poskušajte uničiti z zažiganjem, saj lahko pride do eksplozije.

# Videz

1. Domov - vrnitev v glavni meni;

 Nazaj – v načinu za branje obrnete stran nazaj; v načinu krmarjenja se pomaknete v prejšnji meni ali na stran seznama;

3. Naprej - obrnete stran naprej;

 Meni | Vklop/izklop. - da vklopite oziroma izklopite napravo, pritisnite in za 2 sekundi zadržite gumb Meni | Vklop/izklop. Upoštevajte, da se ta gumb (privzeto) uporablja tudi za druge funkcije:

- Prikaz menija z aplikacijami enkrat pritisnite;
- Odklepanje/zaklepanje zaslona dvakrat pritisnite;
- Vnovični zagon naprave gumb pritisnite in zadržite za 10 sekund.

5. Vrata mikro USB - s kablom USB priključite napravo v računalnik

ali polnilnik.

**OPOMBAI:** Funkcije tipk lahko prilagodite v meniju *Nastavitve > Prilagodi > Kartiranje kart.* Funkciji krmarjenja ter obračanja strani sta odvisni od usmerjenosti zaslona.

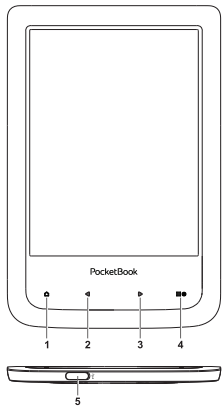

# Tehnične specifikacije

| Zaslon             | 6" E Ink Carta™ capacitive multisensor<br>1024×758 zaslon, 212 dpi, B&W                                          |  |  |  |
|--------------------|----------------------------------------------------------------------------------------------------|--|--|--|
| Prednja svetloba   | Yes                                                                                                    |  |  |  |
| CPU                | 1000MHz                                                                                                    |  |  |  |
| RAM                | 256MB                                                                                                    |  |  |  |
| Skladiščenje       | 8 GB *                                                                                                    |  |  |  |
| Operacijski sistem | Linux®                                                                                                    |  |  |  |
| Komunikacija       | Micro-USB                                                                                                    |  |  |  |
| Komunikacije       | Wi-Fi (b/g/n)                                                                                                    |  |  |  |
| Baterija           | Li-Ion Polymer, 1500 mAh **                                                                                      |  |  |  |
| Avdio izhod        | Prek priključka Micro USB do 3,5 mm                                                                              |  |  |  |
| Formati knjig      | PDF, PDF (DRM), EPUB, EPUB (DRM),<br>DJVU, FB2, FB2.ZIP, DOC, DOCX, RTF, PRC,<br>TXT, CHM, HTM, HTML, MOBI, ACSM |  |  |  |
| Oblike slike       | JPEG, BMP, PNG, TIFF                                                                                             |  |  |  |
| Audio format       | MP3                                                                                                    |  |  |  |
| Dimenzije          | 174,4 x 114,6 x 9 mm                                                                                             |  |  |  |
| Teža               | 180 g                                                                                                    |  |  |  |

\* Dejanska razpoložljiva notranja velikost pomnilnika se lahko razlikuje glede na konfiguracijo programske opreme vaše naprave.

\*\* Življenjska doba baterije in zgoraj navedene vrednosti se lahko razlikujejo glede na način uporabe, povezljivost in nastavitve. V tem poglavju lahko preberete navodila za uporabo naprave ter uporabo glavnih možnosti upravljanja.

#### POLNJENJE AKUMULATORJA

Za čim daljši čas delovanja akumulatorja priporočamo, da izklopljeno napravo polnite *od 8 do 12 ur*.

Napravo lahko polnite z računalnikom s (1) kablom USB ali s (2) polnilnikom iz električnega omrežja *(izbirno)*.

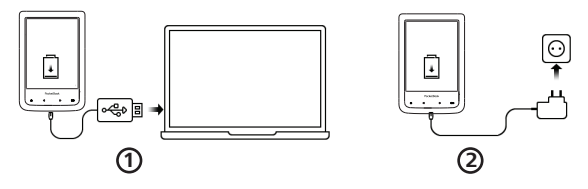

Za prvo polnjenje akumulatorja naredite to:

• Priključite napravo v računalnik ali napajalnik s kablom USB. Naprava se vklopi takoj ob začetku polnjenja.

• Ko je akumulator napolnjen, lahko odklopite kabel iz naprave.

Če je naprava ob priklopu v računalnik vklopljena, se prikaže pogovorno okno, v katerem morate izbrati možnost – *PC link* ali *Obtožiti*. Polnjenje naprave se začne samo v primeru, ko izberete ustrezen način.

#### UPRAVLJANJE NAPRAVE

| Vklop                 | Pritisnite tipko <b>On/Off (vklop/izklop</b> ). Ko je naprava pripravljena za<br>uporabo, se prikaže glavni meni ali zadnja odprta knjiga, odvisno od<br>nastavitev.                                                                                                    |  |  |  |  |
|-----------------------|----------------------------------------------------------------------------------------------------|--|--|--|--|
| Izklop                | Za dve sekundi pridržite tipko On/Off, dokler se naprava ne izklopi.                                                                                                    |  |  |  |  |
| Zaklepanje            | <ul> <li>Napravo lahko zaklenete na tri načine:</li> <li>1. Pritisnite tipko On/Off (vklop/izklop).</li> <li>2. Prikličite Upravitelj opravil. Dotaknite se ikone </li> <li>da blokirate napravo.</li> <li>3. Nastavite lahko samodejno zaklepanje ali izklop naprave v meniju Nastavitve&gt; Shranjevanje napajanja&gt; Izklopi po ali Lock device after, kjer nastavite čas nedejavnosti za izklop naprave.</li> </ul>                                                                    |  |  |  |  |
| Odklep<br>naprave     | Pritisnite tipko <b>On/Off (vklop/izklop</b> ).                                                                                                    |  |  |  |  |
| Vnovični<br>zagon     | Če se naprava ne odziva na pritiske tipk ali dotik zaslona, morate<br>počakati do 30 sekund, da se naprava odzove. Če to ne odpravi<br>napake, lahko napravo vnovično zaženete tako, da za deset sekund<br>pridržite tipko <b>On/Off</b> .                                                                                                    |  |  |  |  |
| Upravitelj<br>opravil | Upravitelja opravil lahko prikličete na dva načina:<br>• dotaknite se ikone  v vrstici z obvestili;<br>• pridržite tipko  Home.<br>Z upraviteljem opravil lahko hitro dostopate do nekaterih upravljalnih<br>možnosti naprave:<br>• zapiranje odprtih aplikacij: pritisnite  na aplikacijo na<br>seznamu.<br>•  Zaklep naprave. Če želite napravo odkleniti, pritisnite<br>tipko <b>On/Off.</b><br>•  Odpranje seznama omrežij Wi-Fi.<br>•  Zajem posnetka zaslona.<br>•  © Izklop naprave. |  |  |  |  |

#### PREGLED GLAVNEGA MENIJA

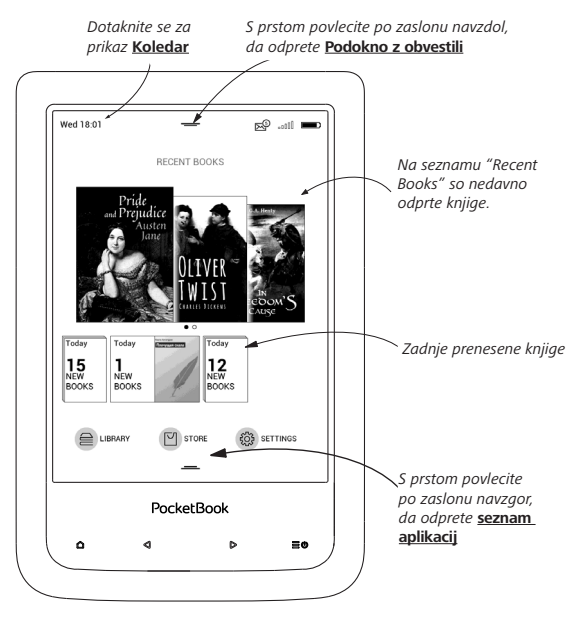

#### Podokno z obvestili

Dotaknite ali povlecite navzdol po ikoni —— da odprete podokno z obvestili.

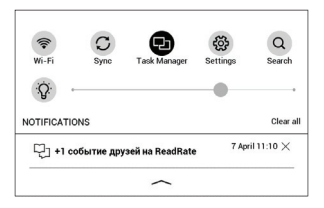

V podoknu z obvestili lahko hitro dostopate do nastavitev za <u>Wi-fi</u> in <u>sprednja lučka</u>, <u>sinhronizacijo omrežnih storitev</u>, <u>upravitelja opravil</u>, <u>Nastavitve</u> ter iskanja.

Na plošči z obvestili so prikazane tudi novice storitve ReadRate.

**OPOMBA:** Če želite prebirati novice v ReadRate, morate biti za uporabo storitve pooblaščeni. Odprite *Nastavitve > Računi in Sinhronizacija > ReadRate* ter se prijavite v storitev.

#### POTEZE

**POZOR!** Zaslon na dotik naprave je občutljiv na poškodbe. Če želite preprečiti poškodbe zaslona, se ga previdno dotikajte s prsti pri vnašanju ukazov s potezami.

#### Dotik

Odpiranje izbranega elementa (knjige, datoteke, mape z aplikacijo ali možnosti menija).

#### Pridržanje

Odpiranje priročnega menija možnosti (če je na voljo).

#### Drsenje

Obračanje strani knjige ali seznama; pomikanje slike tako, da s prstom podrsate po zaslonu.

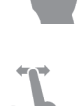

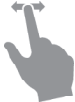

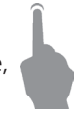

#### Vlečenje

Pomikanje po seznamu: s prstom hitro potegnite po zaslonu.

#### Spreminjanje velikosti

Spreminjanje velikosti slike: z dvema prstoma se dotaknite zaslona in ju približajte za

pomanjšanje prikaza ali razmaknite za povečanje prikaza.

#### UPORABA ZASLONSKE TIPKOVNICE

Zaslonska tipkovnica je namenjena vnosu besedila, na primer za vnos iskalnih poizvedb ali vnos podatkov za prijavo v omrežje. Za vnos simbola pritisnite tipko.

Če želite spremeniti jezik, pritisnite tipko za trenutno izbrani jezik. Če želite dodati jezik v zaslonsko tipkovnico, pojdite na *Nastavitve > Jeziki > Postavitve tipkovnice*. Uvod

|   |   |   |   |   |   |   |   |   |   | ×  | 6  |
|---|---|---|---|---|---|---|---|---|---|----|----|
| 1 | 2 | 3 | 4 | 5 | 6 | 7 | 8 | 9 | 0 | +  | -4 |
| q | w | е | r | t | у | u | i | 0 | р | EN | 6  |
| а | s | d | f | g | h | j | k | Ι | ; | •  |    |
| z | x | c | v | b | n | m | • | , | @ | +  |    |
| ۵ | ] | 1 |   |   |   |   | ? | 1 |   | 4  |    |
| 0 |   |   |   |   |   |   |   |   | ( | 0  |    |

- 1. Izbira velike/male začetnice;
- 2. Vnos besedila;
- 3. Umik zaslonske tipkovnice;
- 4. Izbris zadnjega vnesenega simbola;
- 5. Sprememba jezika vnosa.

Pri vnosu gesla (npr. vnos gesla za Wi-Fi), se v polju za besedilo prikaže ikona  $\stackrel{\frown}{\longrightarrow}$ . Če si želite ogledati vnesene simbole, se dotaknite zaslona.

#### SPREDNJA LUČKA

Jakost sprednje lučke lahko nastavite z drsnikom v vrstici z obvestili.

<u>Min</u> ig: <u>Max</u>

#### VZPOSTAVLJANJE POVEZAVE Z INTERNETOM

Napravo lahko povežete v internet prek omrežja Wi-Fi. Ko odprete aplikacijo, ki zahteva internetno povezavo, se samodejno vzpostavi povezava Wi-Fi. Če ni razpoložljivih znanih omrežij, se odpre seznam razpoložljivih brezžičnih omrežij. Če je omrežje, s katerim se želite povezati, zavarovano, vnesite omrežno geslo z zaslonsko tipkovnico.

Povezavo Wi-Fi lahko omogočite/onemogočite s klikom na ikono <br/>
v plošči za obvestila. Če je na voljo znano<br/>
omrežje, se povezava vzpostavi samodejno, sicer pa se<br/>
odpre seznam razpoložljivih brezžičnih omrežij.

#### Zahtevnejše nastavitve

Za podrobnejše nastavitve povezave Wi-Fi izberite *Nastavitve* > *Wi-Fi*, pojdite na izbrano omrežje in kliknite *Več...* na dnu zaslona:

• Si lahkospremenite vrednosti v IP address configuration:

• *DHCP* – samodejno pridobivanje naslova IP (če je strežnik s protokolom DHCP nastavljen).

 Manual (za napredne uporabnike) – ročno vnesite nastavitve omrežja prek zaslonske tipkovnice.

• Če ima omrežje, v katerega se povezujete, strežnik proxy, morate vnesti nastavitve za strežnik v razdelku *Proxy* configuration.

#### Povezava s skritim omrežjem

1. V vrstici z obvestili odprite Nastavitve > Wi-Fi.

 Če želite nastaviti povezavo s skritim omrežjem, odprite *Povezava s skritim omrežjem* in z zaslonsko tipkovnico vnesite ime omrežja (SSID) v polje *Ime omrežja* (SSID). 3. Na seznamu izberite vrsto varnosti:

• Nihče – za omrežja brez gesla.

• Preprosto (WEP) – če izberete to možnost, morate izbrati Vrsta WEP avtentikacija - Odprti sistem ali Skupni ključ.

 WPA/WPA2 PSK – vnesti morate omrežni ključ (do 64 znakov).

 Če želite preveriti nastavitve omrežja in napravo povezati v omrežje, se vrnite v razdelek *Povezava s skritim* omrežjem in pritisnite *Poveži se*.

# Aplikacije

V tem poglavju so opisane aplikacije, ki so nameščene v napravi.

V glavnem meniju so tri aplikacije:

- Library (Knjižnica).
- BookStore (Knjigarna).
- Browser (Brskalnik).

Ostale aplikacije so v vrstici z aplikacijami. Če želite odpreti vrstico z aplikacijami, se dotaknite ikone — v glavnem meniju.

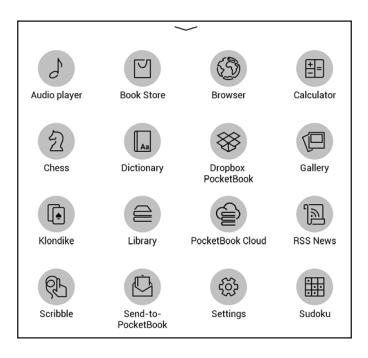

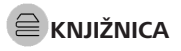

V meniju knjižnice lahko filtrirate, združujete, razvrščate, spreminjate videz razdelka ter iščete. Več o aplikaciji lahko preberete v razdelku <u>Knjižnica</u>.

# 🗹 KNJIGARNA

V aplikaciji *BookStore (knjigarna*) lahko hitro in preprosto prenašate licenčno vsebino iz *knjigarne (BookStore)* (<u>http://www.bookland.com</u>/) v napravo. Za to potrebujete povezavo v internet.

Če ste že registrirani na portalu <u>http://www.bookland.</u> <u>com/</u>, pritisnite I already have an account BookLand ter preverite uporabniško ime in geslo za prijavo v nastavitvah aplikacije.

Vnesite podatke računa za aplikacijo *BookStore* v meniju Settings > Accounts and Synchronization naprave. Če so podatki računa pravilni, imate dostop do vseh možnosti portala.

Pritisnite *Personal Room* za razširitev možnosti za upravljanje osebnega računa:

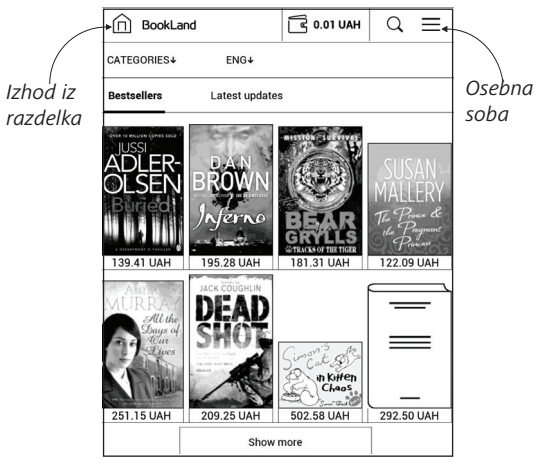

 Top up the balance – naložite denar na svoj račun prek spletnega mesta BookLand ali banèno kartico (Visa, MasterCard, Maestro).

- Purchase history seznam nakupov v trgovini.
- My cards uporabljene bančne ali kreditne kartice.
- Izhod.

Izberite knjigo ter pritisnite *Buy* za nakup. Izberite obliko zapisa knjige za prenos in pritisnite *Buy and download* na strani *Your purchase*. Kupljena datoteka je v mapi *Library* > *Downloads* in prikazana na zidu Last events v glavnem meniju.

> **OPOMBE:** Če nimate dobroimetja, ga lahko dodate na spletnem mestu BookLand ali v napravi s kreditno ali banèno kartico (Visa, MasterCard, Maestro).

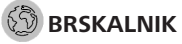

Brskalnik je aplikacija za ogled spletnih strani. Ko odprete brskalnik, vam sistem predlaga povezavo z omrežjem Wi-Fi.

Če želite vnesti spletni naslov, se dotaknite naslovne vrstice, z zaslonsko tipkovnico vnesite naslov in pritisnite *Enter*. Če želite odpreti povezavo, se je dotaknite. Če je spletna stran večja od zaslona, se lahko po strani pomikate tako, da se s prstom dotaknete zaslona in premikate stran. Velikost strani lahko prilagodite tudi s potezami za povečavo (približevanje in odmikanje dveh prstov na zaslonu). S fizičnima tipkama ◀/➡ se lahko navpično pomikate po strani: ➡ za pomik navzdol ter ◀ za pomik navzgor.

V brskalniku imate lahko odprtih več oken hkrati, odprete lahko novo okno v meniju brskalnika in si ogledate vsa odprta okna. V meniju brskalnika si lahko ogledate zgodovino obiskanih spletnih mest, prenosov, priljubljene povezave, prilagodite velikost prikaza spletnih strani, nastavite lahko usmerjenost zaslona ter v meniju *Settings*  spremenite nastavitve brskalnika. V meniju *Settings* lahko počistite zgodovino in piškotke, omogočite/onemogočite izvajanje JavaScripta ter prikaz slik.

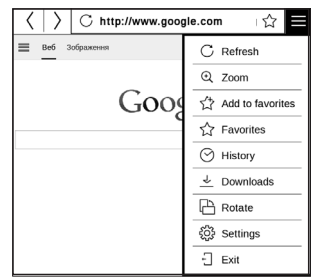

Če želite zapreti brskalnik, se dotaknite ustreznega elementa v meniju brskalnika.

#### OBIČAJNE APLIKACIJE

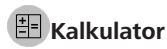

Inženirski tip kalkulatorja podpira širok nabor matematičnih funkcij, npr. različne številske sistema, trigonometirjo, logaritme, potence ter logične operacije.

## 🔀 Koledar in ura

Odpre koledar s prikazom trenutnega meseca in ure. Krmarjenje ▲/▼ omogoča obračanje koledarja. S tipko ● se vrnete na trenutni mesec. V poglavju <u>Datum/Ura</u> lahko preberete več o nastavljanju datuma in ure.

# 🕅 Aplikacija Scribble

Aplikacija za risanje. Orodje za risanje lahko izberete na nadzorni plošči aplikacije:

Besedilo: izberite položaj in velikost polja z besedilom. Besedilo vnesete z zaslonsko tipkovnico;

A<sup>I</sup> Pisava: spremenite vrsto pisave in velikost;

Svinčnik: orodje za risanje tankih črt;

Flomaster: orodje za risanje debelih črt;

Radirka: orodje za brisanje črt in besedila;

Nazaj: preklic zadnjega dejanja;

 ✓ 1/1 ▶Trenutna risba/skupno število risb: sprememba trenutne risbe;

Novo: nova risba;

๗ Izbris risbe;
 ๗ Izhod iz aplikacije.

Če želite shraniti sliko, se dotaknite ikone <sup>1</sup>. Trenutna slika bo shranjena v mapo *Moje slika* v korenski mapi naprave.

# 🖵 Galerija

Z aplikacijo si lahko v knjižnici ogledujete slike (v mapi Gallery). Slike so prikazane v celozaslonskem načinu. Če želite nastaviti sliko kot logotip pri odjavi (Power-off Logo), zasukati sliko (Rotate) ali prebrati podatke (Information) o sliki, se dotaknite slike v celozaslonskem načinu, da preklopite v način za urejanje, nato pritisnite ikono menija  $\equiv$  v zgornjem desnem kotu zaslona. V načinu za urejanje lahko povečate sliko s potezami prstov in izberete del slike kot logotip.

# Predvajalnik glasbe

Predvajalnik glasbe datotek .mp3.

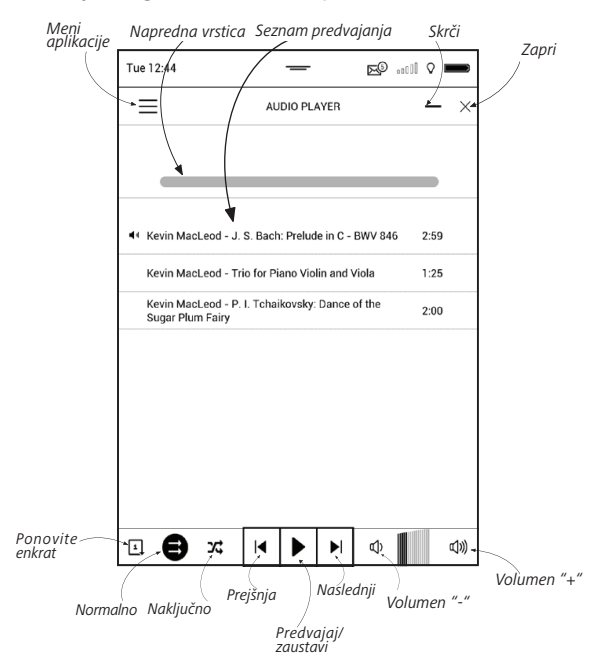

Aplikacije

V *meniju z aplikacijami* lahko dodate zvočne datoteke in mape z glasbo na seznam predvajanja, spreminjate vrstni red predvajanja, shranite ali počistite seznam predvajanja.

| $c^{h^*}$ Add files |
|---------------------|
| Add folders         |
|                     |
| 👌 Save playlist     |
| Clear playlist      |

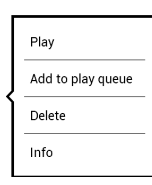

V *priročnem meniju* lahko z dolgim pritiskom skladbe naredite to: ogled informacij o skladbi, dodajanje ali odstranitev skladbe s seznama predvajanja

#### IGRE

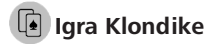

Klasična Pasjansa.

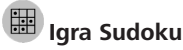

Priljubljena japonska sestavljanka. Dotaknite se celice, ki jo želite izbrati. Nato lahko v celico vnesete številko, ki je ustrezna za to celico oz. nastavite oznako (številke), ki morajo biti v celici. Številke in oznake izberite na spodnji izbirni plošči.

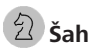

Igrate lahko proti prijateljem ali napravi. Če igrate proti napravi, lahko izberete 10 stopenj težavnosti.

#### INTERAKTIVNE APLIKACIJE

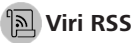

Aplikacija za dodajanje in branje virov RSS. Če želite dodati nov vir RSS, odprite nastavitve za vire RSS. Izberite možnost *Add RSS feed (Dodaj vir RSS)*. Z zaslonsko tipkovnico vnesite naslov vira.

Če želite izbrisati vir, odprite priročni meni in izberite ukaz Delete (Izbriši) ali pritisnite ikono Recycle bin (Koš)

Izberite vir, ki ga želite urediti, odprite priročni meni in izberite ukaz *Edit name (Uredi ime*) ali *Edit URL (Uredi URL*). Uredite ime ali naslov vira RSS z zaslonsko tipkovnico. Če želite posodobiti vir, v meniju aplikacije izberite *Update* (*Posodobi*). Posodobljena vsebina je dodana v datoteko s končnico .hrss. Po posodobitvi je datoteka na voljo za branje. Med posodabljanjem je prikazano stanje prenosa novic. Po posodobitvi je datoteka na voljo za branje brez povezave v brskalniku.

Če želite prebrati zadnje novice, izberite možnost *Read the latest news* (*Preberi zadnje novice*) v meniju aplikacije. Zadnje prenesene posodobitve virov RSS lahko odprete v brskalniku.

News Archive (Arhiv novic): če izberete to možnost, lahko odprete že shranjene posodobitve virov RSS.

## 🛞 Aplikacija Dropbox za PocketBook

Z aplikacijo *Dropbox* lahko prenašate datoteke iz storitve *Dropbox* iz katerega koli računalnika ali naprave, kjer je nameščen *Dropbox*, ali iz <u>spletnega mesta Dropbox</u> v napravo. Za uporabo storitve ni potrebno dodatno nameščanje aplikacij v napravi PocketBook, dovolj je samo pooblastilo v storitvi.

#### Začetek uporabe

1. Prijavite se v storitev Dropbox (www.dropbox.com).

 Vnesite podatke računa Dropbox (e-poštni naslov in geslo) v napravi PocketBook v razdelku Settings > Accounts and Synchronization > Dropbox > Login, da pooblastite dostop do storitve Dropbox. (Pred začetkom vključite povezavo v omrežje Wi-Fi.)

**3.** Po uspešnem pooblastilu se v knjižnici naprave ustvari mapa *Dropbox PocketBook*. Mapa *Application > Dropbox PocketBook* se ustvari v vašem računu za *Dropbox*, po sinhronizaciji bo mapa vidna v vseh napravah, v katerih je nameščena aplikacija *Dropbox*.

> **OPOMBA:** Taplikacija v napravi ima dostop samo do datotek v mapi v strežniku *Application > Dropbox PocketBook*.

#### Postopek sinhronizacije

Samodejno:
Datoteke, dodane v mapo v strežniku Application > Dropbox PocketBook in v mapo za sinhronizacijo, se samodejno sinhronizirajo, če je vzpostavljena povezava Wi-Fi.

**2.** Vse sinhronizirane datoteke so v mapi za sinhronizacijo v knjižnici (privzeta mapa: *Dropbox PocketBook*, nastavitev lahko spremenite v *Settings* > *Accounts and Synchronization* > *Dropbox* > *Sync folder*).

Ročno:

 Če želite sinhronizirati celotno vsebino v mapah za sinhronizacijo, v meniju Setings izberite Accounts and Synchronization > Dropbox > Synchronize files now ali v meniju priročnega menija mape za sinhronizacijo Library izberite Synchronize files now.

 Po sinhronizaciji bodo vse datoteke na voljo tudi v mapi za sinhronizacijo za knjižnico naprave.

# 🕒 Aplikacija Send-to-PocketBook

Z aplikacijo PocketBook lahko pošiljate datoteke na e-poštni naslov naprave. Poslane knjige se samodejno prenesejo v napravo, če je naprava povezava v omrežje Wi-Fi.

## Začetek uporabe

1. Postopek registracije za storitev Send-to-PocketBook:

- Zaženite aplikacijo:
  - v meniju Applications > Send-to-PocketBook
  - ali v meniju Settings > Accounts and Synchronization

> Send-to-PocketBook.

OPOMBA: Pred začetkom vključite povezavo v omrežje Wi-Fi.

• V čarovniku vnesite e-poštni naslov in geslo.

 E-poštno sporočilo s povezavo za aktivacijo boste prejeli na navedeni e-poštni naslov. Uporabite to povezavo, če želite prejeti e-poštni naslov naprave (npr. <u>username@pbsync.</u> <u>com</u>). **OPOMBA:** E-poštni naslov je samo za pooblastitev aplikacije, servisni naslov naprave <u>user-name@pbsync.com</u> je namenjen pošiljanju knjig, ki jih želite prenesti v napravo.

 Po aktivaciji morate v napravi posodobiti čarovnika za registracijo. Po aktivaciji lahko uporabljate vse možnosti aplikacije, v knjižici bo ustvarjena mapa za shranjevanje prejetih knjig – Send-to-PocketBook.

## Prejemanje datotek

Samodejno:

 Datoteke, ki jih pošljete na servisni naslov naprave, so samodejno prenesene v mapo za prenose v knjižnici naprave, če je naprava povezana v omrežje Wi-Fi. Mapa za prenose je po pooblastilu na voljo v:

• Applications > Send-to-PocketBook;

 Settings > Accounts and synchronizations > Sendto-PocketBook > Go to folder priročnega menija mape za prenos Download folder;

• Library > Send-to-PocketBook.

2. Privzeta mapa za prenos je Send-to-PocketBook , nastavitev lahko spremenite ob registraciji ali v razdelku Settings > Accounts and synchronization > Send-to-PocketBook > Download folder.

### Ročno:

Če želite posodobiti vsebino v mapi za prenos, v meniju Settings izberite Accounts and synchronization > Sendto-PocketBook > Receive files now ali v meniju priročnega menija mape za prenos Library izberite Receive files now.

Prejete datoteke bodo na voljo tudi v mapi za prenos v knjižnici naprave

## Seznam zaupanja vrednih pošiljateljev

Dokumente lahko shranite v napravo, če so poslani z naslova, ki je na seznamu zaupanja vrednih pošiljateljev.

Naslov, ki ga navedete pri registraciji, je samodejno dodan na seznam zaupanja vrednih pošiljateljev. Če je sporočilo v napravo poslano z neznanega e-poštnega naslova, vam bo sistem predlagal, da pošiljatelja dodate na seznam zaupanja vrednih pošiljateljev. Po potrditvi naslova bodo datoteke z dodanega naslova shranjene v napravo, zato ne boste prejemali neželene pošte.

# Branje knjig

V tem poglavju lahko preberete več informacij o branju knjig ter nastavitvah programske opreme za kar najbolj udobno branje. Naprava podpira te oblike zapisov knjig: PDF, PDF DRM, EPUB, EPUB DRM, DJVU, FB2, FB2.ZIP, DOC, DOCX, RTF, PRC, TXT, CHM, HTM, HTML, MOBI, ACSM.

Če želite odpreti knjigo, se dotaknite naslova knjige *Recent Books* ali razdelka *Library*. Če ste knjigo že odprli, se ta odpre na strani, na kateri ste končali branje. Pri nekaterih oblikah zapisa knjig (npr. fb2 ali ePub) aplikacija za branje knjig prikaže številko strani, kar označuje znak »...« namesto prikaza številke strani v vrstici stanja. Med računanjem številke strani knjige nekatere možnosti ne bodo na voljo.

Če želite odpreti meni za branje, se dotaknite sredine zaslona ali pritisnite tipko **Meni**.

#### Branje knjig

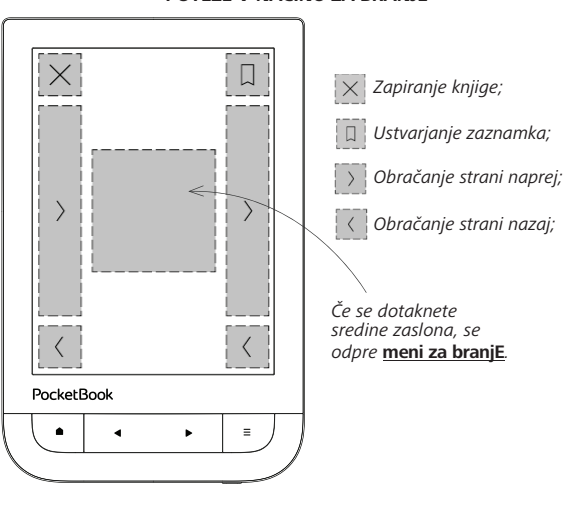

#### POTEZE V NAČINU ZA BRANJE

## Obračanje strani velikosti

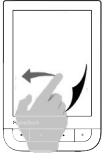

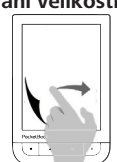

#### Spreminjanje

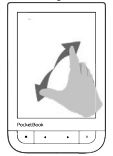

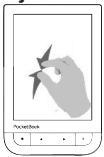

## **MENI ZA BRANJE**

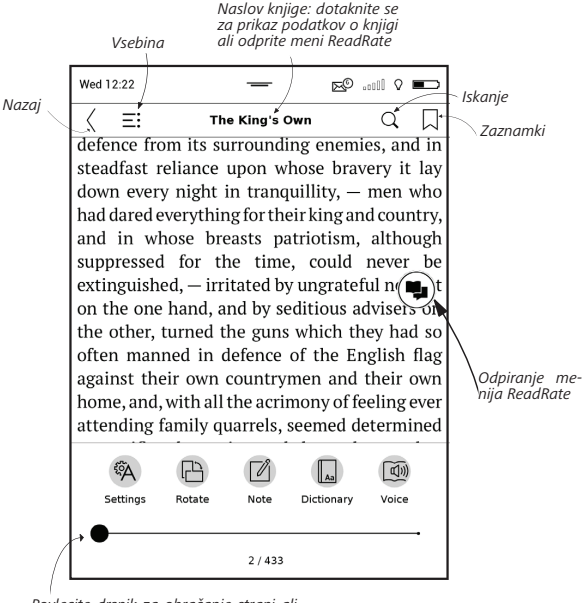

Povlecite drsnik za obračanje strani ali se dotaknite številke strani in vnesite želeno številko strani.

## Prilagodite svetlost Frontlight v bralnem načinu

Svetlost lučke **Frontlight** lahko prilagajate s kretnjami.

Da spremenite svetlost brez da bi prekinili branje, s prstom preprosto podrsajte čez zaslon, kot prikazuje slika.

Če je omogočen način samodejnega prilagajanja lučk **Front**light, vas bo naprava vprašala,

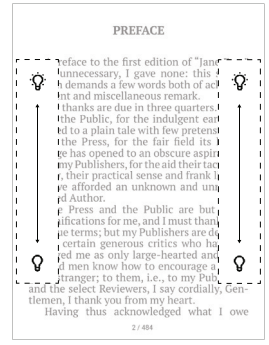

ali želite ta način onemogočiti in ročno konfigurirati nastavitve, brez da bi prekinili branje.

# 🖲 DRUŽBENA OMREŽJA IN STORITEV READRATE

V aplikaciji PocketBook lahko v celoti izkoristite prednosti družbenih omrežij: objavite citate iz knjig, dodajate komentarje, obveščate prijatelje, katere knjige berete, ter objavite mnenje o prebranih knjigah. V storitvi <u>ReadRate</u> lahko spremljate dogodke prijateljev ter brskate po priljubljenih knjižnih naslovih.

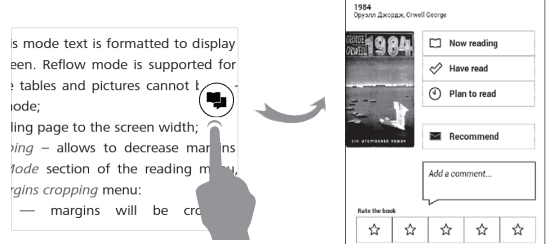

Če želite objaviti dogodke v družbenih omrežjih, mora biti naprava povezana v internet. Če želite odpreti meni Read-Rate, se dotaknite ikone () v meniju za branje.

## Trenutno stanje branja in ocenjevanje knjig

1. Dotaknite se ene od možnosti (*Now reading, Have read, Plan to read, Recommend* ali *Ratez* zvezdicami od 1 do 5).

2. Vnesite podatke (e-poštni naslov in geslo) enega od računov: pri prijavi v družbeno omrežje ali *knjigarno* (*Book Store*).

| f  | Facebook          |
|----|-------------------|
| y  | Twitter           |
| В  | ВКонтакте         |
| Š  | Одноклассники     |
| in | LinkedIn          |
| 8+ | Google+           |
|    | Email Ha Bookland |

 Nato lahko profil storitve ReadRate poveže z računi družbenih omrežij. Po pooblastilu se prikaže okno:

| ReadRate                                                                    | ×   |  |
|-----------------------------------------------------------------------------|-----|--|
| I want to rate a book «Alice's Adventures<br>in Wonderland» (Lewis Carroll) |     |  |
|                                                                             | -   |  |
|                                                                             |     |  |
| Share:                                                                      |     |  |
| f B S                                                                       | 2 9 |  |
| CANCEL                                                                      | ОК  |  |

 Izberite družbena omrežja, v katerih želite objaviti novice: Facebook, Vkontakte, Odnoklassniki, Twitter, LinkedIn, Google+ – ikone izbranih družbenih omrežij se na zaslonu približajo.

 Če izbrano družbeno omrežje ni povezano z računom storitve ReadRate, vam sistem predlaga, da storitvi povežete.

6. Izbiro potrdite tako, da pritisnete OK.

Vsa dejanja so privzeto prikazana v vašem profilu storitve ReadRate ter v virih novic izbranih družbenih omrežij.

Po aktivaciji statusov Now reading, Have read ali Plan to read se ikone obarvajo drugače —  $\blacksquare$ ,  $\checkmark$  in ④.

## Priporočila

1. Dotaknite se možnosti Recommend.

2. Nato se izvedejo dejanja: *Reading status (trenutno stanje branja*) in *Book Rate (ocenjevanje knjig*) – od druge možnosti dalje.

| Tee 15.51              | -         | r                  | e? a∎ ≎ ∎⊂ |
|------------------------|-----------|--------------------|------------|
| K RECOMMEND T          | HE BOOK - | HELEN OF TROY" AN  | IDREW LANG |
| Name or e-mail address |           | Juliya Pavlichenko | ×          |
|                        |           | Tanya Kombyk $$    |            |
| Add a comment          |           |                    |            |
|                        |           |                    |            |
|                        |           |                    |            |
|                        |           |                    |            |
|                        |           |                    |            |
|                        | RECOR     | INDIO              |            |

 Izberite prijatelja s seznama ali vnesite e-poštni naslov za pošiljanje priporočila prijatelju.

**4.** Vnesite komentar in potrdite pošiljanje s pritiskom *Recommend*.

## Objava citata

Če želite objaviti citat iz knjige:

 S prstom pridržite na zaslonu z odprto knjigo, da se pojavi možnost za označevanje besedilo.

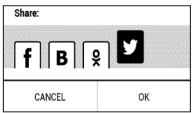

**2.** Izberite citat in pritisnite ikono *Share*  $\hat{\Box}$ .

**3.** Nato se izvedejo dejanja: *Reading status (trenutno stanje branja)* in *Book Rate (ocenjevanje knjig)* – od druge možnosti dalje.

 Vsa dejanja prijateljev v storitvi ReadRate so prikazana v plošči z obvestili v napravi:

Book recommendations from ReadRate

+37 events of friends on ReadRate

 Dogodke lahko izbrišete (Delete) ali odprete (Open). V storitvi ReadRate so prikazana vsa dejanja vaših prijateljev.

#### ReadRate news / February 12, 2014

<u>Ruslan Pogutsa</u> rated the book <u>A Christmas</u> <u>Carol</u> (Charles Dickens)

<u>Ruslan Pogutsa</u> rated the book " <u>Benutzerhandbuch PocketBook</u>"

Če želite izbrisati račune družbenih omrežij iz storitve *Read-Rate*, v aplikaciji PocketBook izberite *Settings* > *Accounts and Synchronization* > *ReadRate* > *Remove ReadRate* authorization. Če želite začasno onemogočiti delovanje storitve *Read-Rate*, to nastavite v *Off* in *Settings* > *Accounts and Syn-chronization* > *ReadRate* > *ReadRate Status*. V tem primeru so možnosti in prikaz dejanj storitve ReadRate skrite in nedejavne.

# 

Če ima knjiga kazalo, ga lahko odprete s pritiskom ustreznega elementa menija za branje.

Razdelek z vsebino ima tri dele:

- Sections (imena poglavij v knjigi),
- Bookmarks (med branjem dodani zaznamki),
- Notes (opombe v obliki slik ali besedila).

Če ima kazalo več ravni, je vnos za višjo raven označen z znakom "+" – dotaknite se za razširitev. Znak "+" se spremeni v "-" – dotaknite se za strnitev prikaza. Če želite odpreti meni z vsebino, s prstom pridržite zaslon ali pritisnite tipko **:** V meniju lahko odprete vnos z vsebino, urejate ali izbrišete opombe ali zaznamke. Prav tako lahko razširite ali strnete vse vnose v kazalu.

# 

Če želite ustvariti zaznamek, se dotaknite zgornjega desnega kota zaslona. Prikaže se ikona zaznamka na strani. Če želite izbrisati zaznamek, se znova dotaknite ikone zaznamka in potrdite izbris.

Zaznamke lahko dodate/izbrišete tudi tako, da izberete ustrezen element v meniju za branje. Vsi zaznamki so prikazani v vsebini za posamezno knjigo.

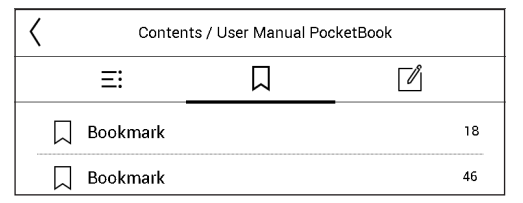

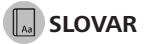

Če se s prstom dotaknete besede in jo pridržite, se odpre plošča, kjer lahko poiščete prevode v nameščenih slovarjih ali v iskalniku Google. Ko izberete vnos v slovarju, se prikaže okno s slovarskim geslom za izbrano besedo. Na voljo so orodja:

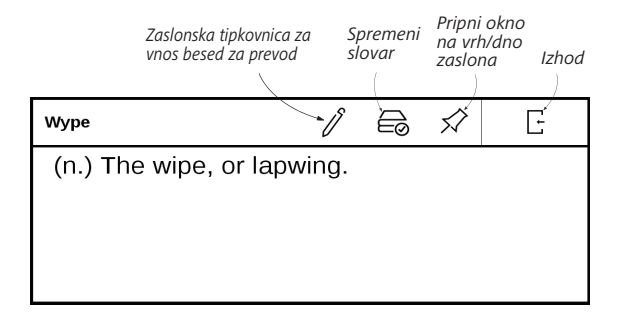

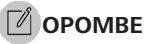

Z opombami lahko shranite priljubljene odlomke iz knjig in dodate opombe neposredno v besedilo. Vse opombe so vidne v kazalu knjige. Če želite odpreti način za opombe, v razdelku menija za branje izberite *Opombe*.

| Creating notes X                                                                                 |   |
|--------------------------------------------------------------------------------------------------|---|
| Create notes in a book with the help of usual<br>instruments.                                    |   |
| Mark text with the marker.                                                                       | - |
| Save the part of the page as an image simply<br>drawing a line from the first to the last point. | _ |
| All notes are saved in synopsis of the book.                                                     | - |
| O Do not show                                                                                    | _ |

OPOMBA: V knjigah DJVu ni mogoče dodajati ročno napisanih opomb.

Koodpretenačinzaopombe, seprikažeoknozopisomorodja. Vse opombe so vidne tudi na seznamu aplikacij (razdelek *Opombe*).

# PRETVORBA BESEDILA V GOVOR

Programska oprema pretvori besedilo v govor (TTS).

Če želite odpreti TTS, v meniju za branje izberite Voice. Prikaže se ikona nadzorne plošče TTS:

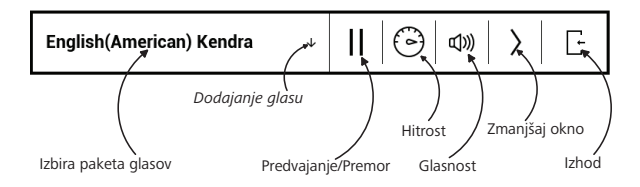

V vrstici napredka je prikazan del besedila, ki ga trenutno berete, med poslušanjem je obračanje strani samodejno.

V napravi so v osnovi nameščen 1 paket programske opreme TTS.

Če želite dodati nov paket TTS, v meniju pritisnite možnost "Add voice" (Dodaj govor) in izberite želeni paket.

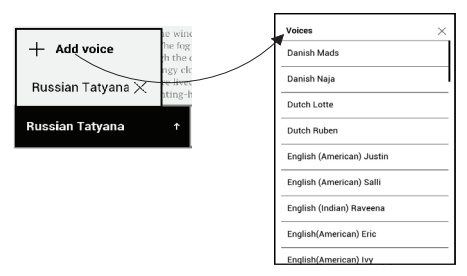

## Namestitev dodatnih glasovnih paketov

OPOZORILO! Pred namestitvijo novih glasovnih paketov priporočamo, da preverite novo različico programske opreme naprave (Glejte razdelek Posodobitev programske opreme).

## Namestitev novega glasovnega paketa

1. Prenesite želeni glasovni (razširitev datoteke .pbi) iz razdelka **Podpora** na naslovu www.pocketbook-int.com;

 Napravo povežite z računalnikom preko USB kabla in kopirajte glasovni paket v notranji pomnilnik naprave.

#### OPOZORILO :

 Kopirano datoteko je treba namestiti v osnovni imenik notranjega pomnilnika naprave.

 Če v notranjem pomnilniku ni dovolj prostora za namestitev novega paketa, morate počistiti prostor ali izbrisati enega od obstoječih glasovnih paketov.

**3.** Ko je postopek kopiranja končan, odklopite USB kabel.

 Odprite knjižnico, nastavite združevanje po mapah in poiščite posnet glasovni paket.

5. Kliknite ikono datoteke in potrdite namestitev.

6. Ko je namestitev glasovnega paketa končana, pojdite na *Nastavitve> Jeziki> Sinteza govora* in izberite nameščeni glasovni paket. V aplikaciji Glas lahko spremenite tudi glasovne pakete.

## Brisanje glasovnega paketa:

**1.** Pojdite na Nastavitve > jeziki > Sinteza govora > Odstranjevanje paketov.

- 2. Izberite glasovni paket, ki ga želite izbrisati.
- 3. Kliknite na ikono Nazaj.
- 4. Potrdite izbris.

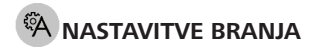

V tem razdelku lahko izveste, kako konfigurirati nastavitve branja za različne formate knjig. V tem meniju lahko spoznate tudi vse razpoložljive možnosti in funkcije.

## EPUB, FB2, itd.

Če želite konfigurirati knjige v formatu *EPUB, TXT, FB2, DOC* in druge oblike zapisa besedila, odprite meni za branje in izberite *Nastavitve*.

Zavihek strani - izberete lahko razmik vrstic, velikost pisave, širino robov in omogočite ali onemogočite prelom besedila.

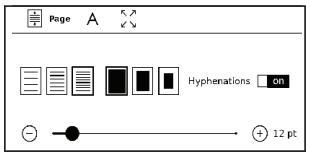

Zavihek pisave - s tem zavihkom izberite slog pisave.

| A Font K A     |         |
|----------------|---------|
| default        | Regular |
| AR PL New Sung |         |
| 🔿 DejaVu Sans  | Italic  |
| 🔿 DejaVu Serif | Bold    |

Zavihek zaslona omogočite ali onemogočite lahko oštevilčevanje strani in **vključite/izključite** vrstico stanja.

| A Display               |     |
|-------------------------|-----|
| Pages                   | on  |
| Status Bar              | off |
| Built-in page numbering | on  |

*Vgrajeno številčenje strani* prikaže število strani izvirne postavitve knjige. Ena stran lahko pokriva enega ali več zaslonov, odvisno od nastavitev branja.

Če je funkcija onemogočena, bo oštevilčevanje prikazalo število zaslonov. Ko prvič odprete knjigo ali ko spremenite nastavitve branja, lahko izračun števila zaslonov traja nekaj časa. Število zaslonov ne bo ponovno izračunano vsakič, ko odprete knjigo.

## PDF & DjVu

Spreminjate lahko samo razmerje celotne strani (razen za način *Reflow* za PDF).

Približajte prsta za pomanjšanje, za povečanje razmaknite prsta na zaslonu, ali pa s prstom po desni strani zaslona povlecite navzgor za povečavo ter navzdol za pomanjšanje.

V meniju za branje lahko v razdelku Mode povečate strani ali izberete način prikaza:

Prilagodite širino – prilagoditev velikosti širini zaslona.

2. Celotna stran – prikaz celotne strani.

 Stolpci – prikaz besedila knjige v stolpcih. Po strani lahko krmarite s tipkami za krmarjenje. Ko dosežete spodnji rob strani, se stran obrne.

 Reflow – v tem načinu je stran z besedilom v celoti prikazana. Način Reflow je podprt samo pri obliki zapisa knjig PDF. Nekaterih slik in tabel v načinu *Reflow* ni mogoče prikazati;  Obrezovanje robov– zmanjšanje širine ali višine roba. V razdelku Mode menija za branje pritisnite – za razširitev menija Obrezovanje robov:

- off izklop prilagajanja višine roba,
- samodejno samodejno obrezovanje robov,

 priročnik – s premikanjem puščic lahko nastavite širino in višino robov.

## UPORABA POVEZAV

Če želite uporabiti povezave v sprotnih opombah, povezave v napravi ali v spletu, se dotaknite za odpiranje načina za povezave. Če želite zapustiti ta način, se dotaknite zgornjega levega kota zaslona.

Če povezava odpre spletno mesto, se to odpre v brskalniku naprave. Če se želite vrniti nazaj k branju knjige, v meniju brskalnika pritisnite *Exit*.

## PRENOS DATOTEK V NAPRAVO

Priključite napravo v računalnik s kablom mikro USB.

OPOMBA: Med prenosom datotek mora biti naprava vklopljena.

Izbrati morate način priklopa USB: *PC Link* ali *Charge*. Izberite *PC Link*. Operacijski sistem računalnika bo notranji pomnilnik naprave zaznal kot izmenljivi disk (če je nameščena pomnilniška kartica SD, bosta prikazana 2 izmenljiva diska). Datoteke lahko v napravo ali na pomnilniško kartico SD prenesete z Raziskovalcem ali drugim programom za upravljanje datotek.

**POZOR!** Po koncu kopiranja datotek napravo varno odstranite v operacijskem sistemu, nato odklopite kabel.

## Prenos zaščitenih knjig (Adobe DRM)

Če želite odpirati zaščitene knjige, se morate registrirati na www.adobe.com, nato se v bralniku prijavite v razdelku (Sign in > Create an Adobe Account).

## Prenos prek datotek \*.acsm

1. 1. V brskalniku odprite www.adobe.com;

**OPOMBA:** trenutna različica brskalnika v napravi ne podpira predvajalnika Flash.

2. Odprite *Menu* > *Products* > *All products*.

**3.** Uporabite povezavo *Digital Editions* v abecednem seznamu izdelkov.

**4.** Če želite odpreti knjižnico, pojdite na *Visit the sample* eBook library .

5. Izberite knjigo in kliknite "Download".

6. Prikaže se okno s prenosi. Ime datoteke mora biti sestavljeno iz naslova knjige ter pripone datoteke .*acsm*. Kliknite *Save*.

 Ko datoteko shranite v računalnik, se prikaže datoteka s povezavo v obliki URLLink .acsm.

> **OPOMBA:** Po enakem postopku lahko prenesete zaščitene knjige iz katere koli spletne knjigarne.

Če želite v napravi odpreti zaščiteno knjigo (DRM), naredite to:

**1.** Datoteko s povezavo na knjigo (\*.acsm) kopirajte v napravo.

2. V napravi odprite datoteko.

 Upoštevajte navodila za aktivacijo naprave. Z zaslonsko tipkovnico vnesite uporabniško in geslo za račun <u>www.adobe.com</u> v obrazec *Device Activation*. Zdaj lahko prenesete knjigo.

**4.** Izberite prenos knjige. Ko je prenos končan, je polna različica knjige shranjena v mapi *Digital Edition*.

Prenesena knjiga je zaščitena (DRM), neregistrirani uporabniki knjige ne morejo odpreti.

## Prenos knjig iz računalnika

1. Odprite program Adobe Digital Editions.

**OPOMBA:** Ko napravo prvič priklapljate v računalnik, aplikacija Adobe Digital Editions zahteva aktivacijo naprave. Prijavite se s podatki za registracijo na <u>www.adobe.com</u>. Če naprava ni aktivirana, s programom *Adobe Digital Editions* ne boste mogli kopirati knjige iz računalnika v napravo. Pooblastilo za *Adobe Digital Edition* lahko izbrišete v razdelku Settings > Service > Delete ADE authorization.

- 2. Izberite ikono Go to library view.
- 3. Kliknite All items.
- 4. Izberite knjigo in jo kopirajte v napravo.

## Sinhronizacija naprave z omrežnimi storitvami

Datoteke lahko v napravo prenesete tudi s sinhronizacijo notranjega pomnilnika naprave z računi omrežnih storitev -*PocketBook Cloud, Send-to-PocketBook* in *Dropbox*.

- 1. način
  - Odprite Settings > Accounts and Synchronization.
  - Izberite ustrezno omrežno storitev (PocketBook

Cloud, Send-to-PocketBook ali Dropbox).

• Izberite možnost sinhronizacije.

## 2. način

• Odprite Library.

 Odprite priročni meni mape storitve, s katero želite sinhronizirati napravo.

• Izberite možnost sinhronizacije.

Če želite več informacij o uporabi omrežnih storitev, si preberite razdelke <u>Storitev PocketBook Cloud, Aplikacija Send-</u> <u>to-PocketBook</u> in <u>Aplikacija Dropbox za PocketBook</u>. Več o nastavitvah omrežnih storitev si lahko preberete v razdelku <u>Računi in sinhronizacija</u>.

Stanje sinhronizacije lahko preverite v plošči z obvestili.

Med prenosom datotek je v vrstici stanja prikazana animirana ikona  $\mathfrak{P}$ . Dotaknite se ikone, če želite preveriti stanje sinhronizacije vseh storitev.

| Sync status | $\times$ |
|-------------|----------|
| Dropbox     | ŧ        |

Če je pri sinhronizaciji ene od storitev prišlo do napake, se ikona v vrstici stanja spremeni v 'C. Če je sinhronizacija zaključena brez napak, ikona v vrstici stanja izgine.

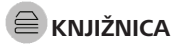

Knjižnica je upravljalnik e-knjig. V meniju lahko filtrirate, združujete, razvrščate, spreminjate videz razdelka in iščete.

## 1. Pogoji združevanja

Možnosti združevanja knjig glede na pogoj:

- Folders (Po mapah)
- All Books (Vse knjige)
- Genres (Zvrsti)
- Authors (Avtorji)
- Bookshelf (Knjižna polica) ustvarite lahko svoje police s knjigami glede na zanimanje in želje
  - Series (Serije)
  - Formats (Oblike).

| All books        |
|------------------|
| Authors          |
| Genres           |
| Collections      |
| C Favorites      |
| Folders          |
| 間 Formats        |
| E Series         |
| PocketBook Cloud |

# Rezultate lahko razvrstite v naraščajočem (A-Z) ali padajočem vrstnem redu (Z-A).

- 2. Pogoji razvrščanja
  - Po datumu odpiranja.
  - Po datumu dodajanja.
  - Po naslovu.
  - Po avtorju.

## 3. Pogled seznamov knjig

Simple – v tem načinu je prikazana ikona naslovnice knjige.
Detailed (podrobno) – v tem načinu so dodani avtor, naslov, sličice, podatki o obliki zapisa datoteke ter velikosti, odstotek prebranosti knjige.

## Name $A \rightarrow Z$ Name $Z \rightarrow A$ File name $A \rightarrow Z$ File name $Z \rightarrow A$

| By opening date  |
|------------------|
| By addition date |
| By title         |
| By author        |

## Priročni meni ...

... odprete tako, da s prstom pridržite zaslon ....

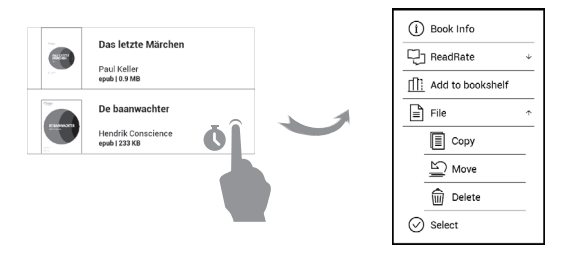

...nato lahko nadaljujete s postopki za datoteke in mape:

- Book Info kratek opis knjige/mape.
- ReadRate.
- Add to bookshelf (Dodaj v knjižno polico).
- File (Datoteke) datotečne operacije:
  - Copy (Kopiraj).
  - Move (Premakni).
  - Delete (Izbriši).
- Select možnost izbire več datotek.

## PocketBook Cloud

Svoje knjige lahko berete na različnih napravah in obenem poskrbite, da bodo vse vaše knjige, priljubljene, zbirke in zaznamki shranjeni. Do svojih knjig lahko dostopate iz katere koli naprave, v kateri ste prijavljeni v svoj račun *PocketBook Cloud*.

> **OPOMBA:** PocketBook Cloud podpira shranjevanje datotek v naslednjih oblikah zapisa: PDF, PDF DRM, EPUB, EPUB DRM, DJVU, FB2, FB2.ZIP, DOC, DOCX, RTF, PRC, TXT, CHM, HTM, HTML, MOBI, ACSM. Toda sinhronizacija zaznamkov je trenutno podprta samo za obliki zapisa PDF in EPUB.

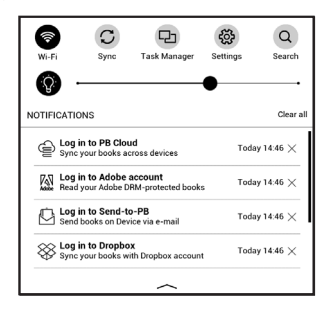

## Kako se prijavite

V storitev *PocketBook Cloud* se lahko prijavite na spletnem mestu, v mobilni aplikaciji PocketBook Reader (za Android in iOS) ali iz vašega bralnika PocketBook e-ink.

Med začetno nastavitvijo svoje naprave boste pozvani, da se prijavite v svoj račun *PocketBook Cloud* ali pa boste registrirani samodejno, če bo to mogoče.

Če ste ta korak preskočili, bo predlog za prijavo v račun *PocketBook Cloud* prikazan v plošči z obvestili.

Da se prijavite:

**1.** Pritisnite to obvestilo ali odprite *Nastavitve* > *Računi in sinhronizacija* > *PocketBook Cloud*.

2. Preusmerjeni boste na obrazec za prijavo, kjer se lahko prijavite s svojim računom za knjigarno; če računa nimate, pritisnite povezavo <u>Še nimate računa? Ustvarite ga!</u>

**3.** V vašem brskalniku se bo odprl seznam partnerskih knjigarn. Za nadaljevanje pritisnite eno od predlaganih knjigarn, da jo izberete.  Preusmerjeni boste na spletno mesto partnerske knjigarne. Odprite obrazec za prijavo in upoštevajte navodila, da ustvarite nov račun.

5. Nato se vrnite v *Nastavitve > Računi in sinhronizacija > PocketBook Cloud* in vnesite poverilnice za račun, s katerimi ste ustvarili račun za partnersko knjigarno, nato pa pritisnite *Prijava*.

## Postopek sinhronizacije

Seznam knjig in zaznamki so samodejno sinhronizirani, ko:

- se prijavite v svoj račun PocketBook Cloud,
- odprete knjigo,
- zaprete knjigo,
- dodate v zbirko/odstranite iz zbirke,
- dodate med priljubljenje/odstranite iz priljubljenih,
- dodate knjigo v mapo.

Da vsilite sinhronizacijo, na plošči z obvestili pritisnite ikono **G** za sinhronizacijo.
Če nimate internetne povezave, boste imeli dostop samo do knjig, ki so že v napravi. Ko znova vzpostavite povezavo z internetom, bodo vse knjige sinhronizirane.

Če se med sinhronizacijo pojavi napaka, preverite svojo internetno povezavo. Če vaša internetna povezava deluje pravilno, poskusite knjige sinhronizirati pozneje.

### Datotečne operacije

 Shranjevanje datotek. Črtkan okvir okrog knjige v bralniku PocketBook e-ink pomeni, da knjiga še ni bila naložena v pomnilnik naprave in je shranjena samo v vašem računu PocketBook Cloud.

 Prenos novih knjig. Nove knjige lahko v svoj račun PocketBook Cloud prenesete na spletnem mestu, iz bralnika PocketBook e-ink ali v mobilni aplikaciji PocketBook Reader za Android in iOS. Po končani sinhronizaciji bodo vse knjige samodejne shranjene v vaš račun PocketBook Cloud. Knjige so samodejno prenesene v vaš račun PocketBook Cloud potem ko jih odprete v svoji napravi; lahko

## pa tudi v priročnem meniju izberete možnost Prenesi v PB Cloud.

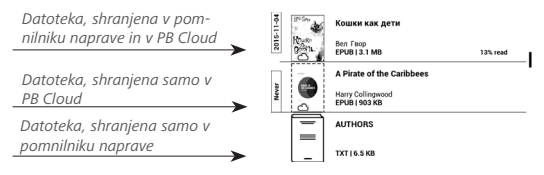

 Brisanje knjig. Uporabite priročni meni, da knjigo izbrišete iz računa PocketBook Cloud. Na voljo imate dve možnosti: Izbriši (iz pomnilnika naprave) in Odstrani iz oblaka. Če je bila datoteka shranjena v računu PocketBook Cloud, izbrisali pa ste jo samo iz pomnilnika naprave, se bo po naslednji sinhronizaciji znova prikazala. Če datoteko izbrišete iz oblaka, je ni mogoče obnoviti.

# Nastavitve

V tem poglavju lahko preberete več informacij o vmesniku ter možnostih programske opreme za kar najbolj udobno uporabo naprave. Če želite prilagoditi nastavitve naprave, v <u>podoknu z obvestili</u> izberite *Settings*. Spremembe se bodo uporabile po zaprtju menija.

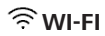

V tem razdelku lahko spremenite nastavitve za omrežno povezavo.

Dostop do omrežja – vklopljeno (on) ali izklopljeno (off). Po aktivaciji dostopa do omrežja so na voljo nastavitve:

 Povezava s skritimi omrežji— več o tem lahko preberete v razdelku Vzpostavljanje povezave z internetom v tem uporabniškem priročniku.

 Razpoložljiva omrežja – seznam omrežij, ki so na voljo. Izberite eno od omrežij, da se prikažejo parametri za to povezavo: Ime omrežja (SSID), moč signala, varnost, naslov IP, maska omrežja, glavni prehod, DNS.

## <u>A</u> računi in sinhronizacija

**Knjigarna (Book Store)** – v tem razdelku lahko vnesete *uporabniško ime* in *geslo* za pooblastilo za prijavo v *knjigarno*.

Send-to-PocketBook — na voljo so možnosti:

• PocketBook račun: e-poštni naslov računa.

 Prijava / odjava: če nimate pooblastila v aplikaciji, vnesite e-poštni naslov in geslo za pooblastilo. Če nimate pooblastila, je prikazan e-poštni naslov, na katerega lahko pošiljate knjige. Odjavite se lahko iz aplikacije Send-to-PocketBook.

 Prejmite datoteke zdaj: Vsebina mape Prenes je posodobljena. Pred posodobitvijo preverite, ali je naprava povezana v internet.

 Samodejno prejemanje datotek: vklopljeno ali izklopljeno. Datoteke, ki jih pošljete na naslov naprave <u>username@pbsync.com</u>, se shranjujejo v mapo s prenosi, če je vzpostavljena povezava z omrežjem Wi-Fi. Storitev lahko izklopite in s tem izboljšate delovanje naprave. • *Prenesite mapo*: mesto shranjevanja prejetih datotek. Mapa *Send-to-PocketBook* je privzeto nastavljena. Izberete lahko mapo za prenos ali ustvarite novo v notranjem pomnilniku naprave

O storitvi - več podrobnosti o storitvi.

Dropbox — v tem razdelku so na voljo možnosti:

 Prijava / odjava: če nimate pooblastila v aplikaciji, vnesite podatke za račun Dropbox za pooblastilo. Če ste pooblaščeni, se lahko odjavite iz aplikacije Dropbox.

 Sinhroniziraj zdaj: Datoteke v mapi Sync in v mapi naprave Pocketbook bodo sinhronizirane. Pred sinhronizacijo datoteke preverite, če je naprava povezana v internet in z ustreznim računom Dropbox.

 Samodejno sync: vklopite ali izklopite sinhronizacijo. Storitev je po sinhronizaciji samodejno vklopljena, če je naprava povezana v internet, se datoteke v aplikaciji Dropbox samodejno sinhronizirajo. Samodejno sinhronizacijo lahko izklopite in s tem izboljšate delovanje naprave.

 Sinhronizirajoča mapa mesto shranjevanja datotek. Datoteke lahko premaknete v mapo Sync folder, če jih želite sinhronizirati z imenikom Dropbox Pocketbook v strežniku. Mapa Dropbox PocketBook je privzeto nastavljena. Izberete lahko mapo za prenos ali ustvarite novo v notranjem pomnilniku naprave.

• O storitvi – več podrobnosti o storitvi.

ReadRate — v tem razdelku so na voljo možnosti:

- Odstrani dovoljenje ReadRate. Ko odstranite pooblastilo, so vse datoteke dogodkov v storitvi ReadRate izbrisane. Več o storitvi ReadRate preberite v razdelku <u>Družbena</u> <u>omrežja in storitev ReadRate</u>.
  - Stanje storitve ReadRate;
  - Pooblastilo v storitvi ReadRate.

## Upravljanje digitalnih pravic Adobe DRM

Za pooblastilo morate vnesti *Prijava* (prijavno ime – e-poštni naslov) in *Geslo*. Ko ste pooblaščeni, sta prikazana prijavno ime in *Odstranite avtorizacijo Adobe DRM*. Ko odstranite pooblastilo, dokumenti z zaščito DRM niso več na voljo.

## 🖪 PRILAGAJANJE

Izklopni logotip – prikaz logotipa, ko je naprava izklopljena. Naslovnico zadnje odprte knjige lahko določite v nastavitvi naslovnica knjige.

> **OPOMBA:** Kot logotip lahko nastavite tudi poljubno sliko v aplikaciji *Galerija*. Več o tem lahko preberete v razdelku <u>*Galerija*</u>.

Osvežitev celotne strani. Izberite število obrnjenih strani za celotno osvežitev strani. Vedno je najboljša kakovost, ki porabi največ energije. Zaradi manjše pogostosti osveževanja so lahko na trenutni strani prikazani deli prejšnje strani.

*Odpri ob zagonu* odpiranje zadnje odprte knjige ali glavnega menija.

Uporabniški profili nastavite lahko mnogo uporabniških profilov. V vsakem profilu so shranjeni podatki o stanju knjig, zadnjih odprtih knjigah, opombah, priljubljenih in prednastavljenih omrežnih povezavah.

Če želite dodati nov profil, odprite ustrezni element. Med dodajanjem profila vam sistem predlaga mesto shranjevanja (notranji pomnilnik) ter vnos imena z zaslonsko tipkovnico. Vsi zgoraj navedeni parametri so shranjeni za vsak profil posebej.

Z odpiranjem novega profila ga aktivirate. V priročnem meniju profila lahko spremenite avatar, preimenujete ali izbrišete profil.

## 😅 JEZIKI

Jezik. Izberite jezik vmesnika naprave.

**Postavitve tipkovnice**. V tem razdelku lahko nastavite do 3 razporeditve tipkovnice.

**Razpoložljivi slovarji.** V tem razdelku lahko počistite izbiro slovarjev, ki jih ne želite prikazati na seznamu med prevajanjem ali v aplikaciji *Slovar*.

# 🔁 datum/ura

V tem razdelku lahko nastavite datum, uro, časovni pas in obliko zapisa ure. Z možnostjo *Sinhronizirajte čas* lahko nastavite sinhronizacijo ure, z možnostjo *Samodejno sinhroniziranje časa* lahko nastavite uporabo datuma in ure omrežja.

# U varčevanje z energijo

Tu lahko preverite stanje napolnjenosti akumulatorja in nastavite parametre za varčevanje z energijo:

• Odstotek napolnjenosti akumulatorja.

 Samodejno zaklepanje zaslona – nastavite čas nedejavnosti, po katerem se naprava zaklene: izklopljeno, 5 min, 10 min.

 Izklopi – nastavite čas nedejavnosti, po katerem se naprava izklopi: izklopljeno, 10, 20, 30 ali 60 minut.

# ଞ୍ଚି୍ରି VZDRŽEVANJE

**Način USB** — nastavite privzeto dejanje naprave ob priklopu v vrata USB: *PC link, charge* ali *Ask when connected.* 

## Varnostna kopija in obnovitev sistema

| •      | Varnostna | kop   | oija | in | obnovitev | -    | iz-   |
|--------|-----------|-------|------|----|-----------|------|-------|
| berite | konfigura | cijo, | ki   | јо | želite    | obno | viti. |

#### Zasebnost

 Zaščitite konfiguracije z geslom – v tem razdelku lahko nastavitve zaščitite z geslom. Izberite Set Passwordin vnesite geslo z zaslonsko tipkovnico. Zdaj morate za dostop do razdelka Settings vnesti geslo. Če želite odstraniti ali spremeniti geslo, izberite ustrezni element. Če želite nadaljevati, morate znova vnesti geslo.

 Diagnosticiranje in uporaba – programska oprema pošilja podatke o dejanjih uporabnikov v napravi PocketBook zaradi izboljšanja naprave ter storitev za uporabnike. Serijska številka naprave in drugi podatki, ki bi lahko razkrili identiteto uporabnika, se ne shranjujejo. Možnost zbiranja statističnih podatkov lahko onemogočite v razdelku *Diagnosticiranje in uporaba*.

**Formatiranje notranjega pomnilnika** – če izberete to možnost, so izbrisane vse datoteke razen sistemskih.

**POZOR!** Če želite izbrisati vse podatke v napravi, to naredite tukaj, v nobenem primeru ne poskušajte izbrisati notranjega pomnilnika naprave prek računalnika.

Tovarniška ponastavitev – naprava bo ponastavljena na tovarniške nastavitve, vsi podatki uporabnikov bodo izbrisani. Drugi podatki (npr. knjige in slike) ne bodo izbrisani. Predstavitveni način – vklop predstavitvenega načina delovanja naprave. Če želite aktivirati predstavitveni način delovanja, v razdelku *Predstavitveni način* izberite možnost *On*.

## 🛃 PROGRAMSKA OPREMA

*Različica programske opreme -* prikaz trenutne različice vdelane programske opreme.

*Posodobitev programske opreme* – iskanje datotek za posodobitev je v tem vrstnem redu: notranji pomnilnik naprave in internet.

Samodejno posodabljanje – vklop/izklop samodejnega preverjanja posodobitev.

*Aplikacije tretjih oseb* — podatki o licencah ter o programskih opremi tretjih oseb v napravi.

## 🕞 podatki o napravi

Prikazani so naslednji podatki o napravi:

• *Model naprave* (model naprave, serijska številka, različica strojne opreme, model, naslov MAC za Wi-Fi),

 Pomnilnik (delovni pomnilnik, skupni in razpoložljivi notranji pomnilnik),

 Licenca – podatki o licencah ter podatki o aplikacijah, ki so nameščene v napravi.

# Posodobitev vdelane programske opreme

OPOZORILO! Posodobitev vdelane programske opreme je pomembna posodobitev, pri kateri se spremeni programska oprema za upravljanje naprave. Če je posodobitev vdelane programske opreme neuspešna, bodo morali napako odpraviti v pooblaščenem servisnem centru. Posodobitev vdelane programske opreme opravite po navodilih spodaj.

Vdelano programsko opremo lahko posodobite na dva načina.

#### Samodejna posodobitev

Če želite aktivirati samodejno posodobitev programske opreme, izberite *Nastavitve* > *Programska oprema* > *Posodobitev programske opreme*.

V napravi se aktivira preverjanje mest s posodobitvami v tem vrstnem redu:

- notranji pomnilnik,
- internet.

Če privzeta internetna povezava ni nastavljena, vam sistem predlaga povezavo z omrežjem Wi-Fi.

Samodejno preverjanje posodobitev lahko aktivirate tudi v (*Nastavitve > Programska oprema > Samodejno posodabljanje*). V tem primeru je uporabljena samo povezava Wi-Fi.

#### Ročna posodobitev

1. Odprite spletno mesto <u>www.pocketbook-int.com</u>. Izberite državo.

**2.** V zgornjem meniju kliknite *Podpora*. Izberite model naprave.

**3.** Prenesite vdelano programsko opremo (*Firmware*) v računalnik.

 Razširite datoteko arhiva in datoteko SWUPDATE.
BIN kopirajte v korensko mapo notranjega pomnilnika naprave.  Izklopite napravo s stikalom za vklop/izklop (On/ Off).

6. Hkrati pridržite tipki Nazaj in Naprej.

 Vklopite napravo s stikalom za vklop/izklop (On/ Off). Hkrati pridržite tipki Nazaj in Naprej tako dolgo, da se na zaslonu prikaže sporočilo *Posodobitev vdelane pro*gramske opreme....

Upoštevajte navodila s slikami na priključite kabel
USB v napravo in pritisnite tipko za meni

**OPOMBA:** Različico vdelane programske opreme lahko preverite v Nastavitve> Programska oprema> Različica vdelane programske opreme.

### Odpravljanje napak

| Sporočilo o napaki                                                                             | Vzrok                                                                                                    | Odprava napake                                                                                                    |
|------------------------------------------------------------------------------------------------|----------------------------------------------------------------------------------------------------|----------------------------------------------------------------------------------------------------|
| Ni datoteke za posodo-<br>bitev programske<br>opreme                                           | Datoteke SWUSDATE.<br>BIN ni mogoče najti<br>pomnilniški. Preverite, ali<br>je datoteka v korenski<br>mapi pomnilniške kartice. | Izbrišite nekaj datotek iz<br>naprave in znova kopirajte<br>datoteko SWUSDATE.<br>BIN v napravo. Znova<br>prenesite datoteko iz<br>www.pocketbook-int.com. |
| Datoteka s posnetkom<br>je poškodovana ali<br>prazna                                           | Datoteka SWUSDATE.<br>BIN je poškodovana ali<br>pa ni dovolj pros-<br>tora za shranjevanje na<br>pomnilniški kartici.           | Izbrišite nekaj datotek iz<br>naprave in znova kopirajte<br>datoteko SWUSDATE.<br>BIN v napravo. Znova<br>prenesite datoteko iz<br>www.pocketbook-int.com  |
| Napaka pri branju<br>datoteke                                                                  | Napaka pri branju<br>pomnilniške kartice.                                                                                       | Poskusite z drugo<br>pomnilniško kartico                                                                                                    |
| Napaka: v nap-<br>ravi je bila nameščena<br>napačna različica<br>vdelane programske<br>opreme. | V notranjem pomnilniku<br>naprave je shranjena<br>starejša različica<br>datoteke z vdelano<br>programsko opremo.                | Izbrišite starejšo različico<br>vdelane programske<br>opreme iz korenske mape<br>notranjega pomnilnika<br>naprave.                                         |

# Odpravljanje napak

| Napaka                                                                                                    | Možen vzrok                                                                                                    | Rešitev                                                                                                    |
|----------------------------------------------------------------------------------------------------|----------------------------------------------------------------------------------------------------|----------------------------------------------------------------------------------------------------|
| Naprava se ne vklopi,<br>prikazan je samo logotip                                                                                 | Stanje napolnjenosti<br>akumulatorja je nizko                                                                   | Napolnite akumulator                                                                                                    |
| Knjige ni mogoče odpreti<br>– prikaže se sporočilo Book<br>is probably damaged or<br>protected ali pa na zaslonu<br>ni sporočila. | Datoteka s knjigo je<br>poškodovana.                                                                            | Če ste knjigo prenesli<br>iz spletne trgovine, jo<br>poskusite znova prenesti.<br>Če datoteko lahko odprete<br>v računalniku, v napravi<br>pa datoteke ni mogoče<br>odpreti, shranite knjigo v<br>drugi obliki zapisa (TXT,<br>DOC, PDF). |
| Knjiga v obliki HTML se<br>odpre, vendar ni prikazana<br>pravilno.<br>Na primer, prazne strani,<br>manjkajoči deli besedila ipd.  | Datoteke HTML imajo<br>nebesedilne elemente<br>(okvirji, skripti JAVA, dele<br>programskega jezika flash)       | Shranite stran v obliki TXT                                                                                                    |
| Knjiga se odpre, a so<br>namesto črk prikazani<br>različni simboli, vprašaji<br>ipd.                                              | Nepravilno kodiranje                                                                                            | Izberite način za branje,<br>nato <i>Settings</i> in spremenite<br>kodiranje.                                                                                                    |
| Ob pritisku tipk ni odziva<br>sistema                                                                                             | Občasno (npr. pri prenosu<br>poškodovanih ali knjig<br>s preveliko velikostjo) se<br>naprava začasno ne odziva. | Zaprite aplikacijo, ki se<br>ne odziva, s hkratnim<br>pritiskom <b>√</b> tipk za 1–2<br>sekundi.                                                                                                    |

| Napaka                                                                     | Možen vzrok                                                       | Rešitev                                                                                                    |  |  |
|----------------------------------------------------------------------------|-------------------------------------------------------------------|----------------------------------------------------------------------------------------------------|--|--|
| Ko napravo priključite<br>v računalnik, pomnilnik                          | Naprava je nastav-<br>ljena na način za polnjenje<br>akumulatorja | Preverite način USB v<br>elementu menija Settings.<br>Izberite možnost Con-<br>nection to PC ali Ask at<br>Connection.                                                                                      |  |  |
| naprave ni viden v<br>Raziskovalcu.                                        | Ni signala v priključnem<br>kablu.                                | Preverite stanje kabla<br>USB ter preverite, če je<br>kabel pravilno vključen v<br>vrata. Poskusite kabel USB<br>priključiti v druga vrata.                                                                 |  |  |
| Zaznamkov, nastavitev in<br>trenutne strani v knjigi ni<br>mogoče shraniti | Datotečni sistem je<br>poškodovan                                 | Napravo priključite v<br>računalnik in preverite<br>diske. Če želite nadaljevati,<br>odprite <i>My Computer</i> , z<br>desno tipko miške kliknite<br>disk in izberite <i>Properties</i><br>> <i>Service</i> |  |  |
|                                                                            | Notranji pomnilnik je poln                                        | Izbrišite knjige, slike in/ali<br>glasbene datoteke, ki jih<br>ne želite obdržati                                                                                                    |  |  |
| Akumulator se prazni<br>prehitro                                           | Samodejni izklop naprave<br>je onemogočen                         | V glavnem meniju izberite<br>Settings > Date/Time .<br>Izberite čas samodejnega<br>izklopa v meniju Auto Turn<br>Off                                                                                        |  |  |

# Podpora uporabnikom

Več informacij o servisnih centrih v vaši državi lahko dobite na telefonskih številkah:

| Deutschland | 0-800-187-30-03 |
|-------------|-----------------|
| Česko       | 800-701-307     |
| France      | 0805-080277     |
| Italia      | 800-788-913     |
| Österreich  | 0-800-802-077   |
| Polska      | 0-800-141-0112  |
| Switzerland | 0-800-898-720   |

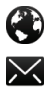

Ħ

www.pocketbook-int.com/support/

help@pocketbook-int.com

# Skladnost z mednarodnimi standardi

| Ime izdelka:     | PocketBook A | qua 2 |
|------------------|--------------|-------|
| Številka modela: | F            | PB641 |
| Firmware:        |              | 5.17  |

Napajanje preko vrat USB mora biti iz združljivega vira osebnega ali prenosnega računalnika. Za napajanje naprave lahko uporabite samo ustrezen napajalnik. Nazivna izhodna napetost: 5V 1A enosmerno Izdelek je označen s simbolom **C** in je primeren za uporabo na celotnem območju Evropske unije. Naprava izpolnjuje zahteve direktive R<del>G</del>TTE 1999/5/ES. Francija – 2,4 GHz velja za mestna območja Francije.

V mestih lahko frekvence povezave LAN za javno ali zasebno uporabo uporabljate pod naslednjimi pogoji:

 Uporaba v notranjih prostorih: največja moč (EIRS\*) 100 mW za celoten frekvenčni pas 2400–2483,5 MHz;

 Uporaba na prostem: največja moč (EIRS\*) 100 mW za frekvenčni pa 2400–2454 MHz ter z največjo močjo (EIRS\*) 10 mW za frekvenčni pas 2454–2483 MHz. **POMEMBNO**: V primeru nepooblaščenih sprememb ali posegov v napravo lahko preneha skladnost z direktivo EMC in direktivo o radijski opremi, s tem pa tudi preneha dovoljenje za uporabo naprave. Naprava ustreza zahtevam direktive EMC pod pogoji, ki vključujejo uporabo združljive dodatne opreme ter oklopljenih kablov za povezavo z napravo. Vedno uporabljajte samo združljivo dodatno opremo ter oklopljene kable za povezavo z napravo, s tem zmanjšajte tveganje motenj radijskih in televizijskih sprejemnikov ter drugih elektronskih naprav.

#### Potrdilo o skladnosti (SAR)

Naprava izpolnjuje pogoje glede izpostavitve radijskim valovom. Naprava oddaja in sprejema radijske valove. Naprava je zasnovana, da ne presega mednarodno priporočenih smernic glede izpostavljanja radijskim valovom. Mednarodne smernice je določila neodvisna znanstvena organizacija ICNIRS. V smernicah so določene varnostne rezerve z namenom zaščite vseh oseb, ne glede na starost ali zdravstveno stanje.

Smernice za izpostavitev za naprave uporabljajo mersko enoto stopnje specifične absorpcije energije (SAR). Mejna vrednost SAR,

določena v smernicah ICNIRS, je 2 W/kg, povprečno na 10 g tkiva. Meritve vrednosti SAR so opravljene pri običajnih pogojih uporabe, kjer naprava oddaja radijske valove z največjo dovoljeno močjo v vseh preizkušenih frekvenčnih pasovih. Dejanska vrednost SAR za posamezno napravo je lahko pod najvišjo dovoljeno vrednostjo, saj je naprava zasnovana tako, da za povezavo v omrežje porablja najmanjšo potrebno količino energije.

Naprava je skladna s priporočili Sveta 1999/519/ES z dne 12. julija 1999 o omejevanju izpostavljenosti javnosti elektromagnetnim sevanjem.

> Pocketbook International SA Crocicchio Cortogna, 6, 6900, Lugano, Switzerland Tel. 0800-187-3003

> > Izdelano na Kitajskem.

Naprava uporablja tehnologijo Reader® Mobile podjetja

Adobe Systems Incorporated.

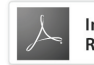

Includes ADOBE READER' MOBILE